# บทที่ ๗ การบริหารจัดการเครือข่ายคอมพิวเตอร์

หลังจากที่เราได้ทำการตั้ง Firewall Policy สำหรับจัดการเครือข่ายคอมพิวเตอร์ และได้ เรียนรู้การตั้งค่าเครื่องลูกข่าย (เครื่องนักเรียน) เพื่อเชื่อมออกสู่อินเทอร์เน็ตในบทที่ ๕ และบทที่ ๖ มาแล้ว ในบทนี้จะกล่าวถึงการบริหารจัดการเครือข่ายคอมพิวเตอร์พื้นฐาน ซึ่งจะใช้สำหรับเครือข่าย คอมพิวเตอร์ในโรงเรียนของเราก็คือ

- ๑. บล็อก URL (Block URL)
- ๒. บล็อกไฟล์ (Block File)
- ๓. บล็อกไอพีแอดเดรส (Block IP Address)

## บล็อก URL (Block URL)

หากเราต้องการบล็อกเว็บไซต์ที่เราไม่อยากให้นักเรียนเข้าใช้ เราสามารถใช้ TMG ๒๐๑๐ ทำ การบล็อกได้ตามต้องการ โดยมีวิธีการดังนี้

๑. เรียกโปรแกรม Forefront Threat Management Gateway ๒๐๑๐ โดยไปที่ Start -

> All Programs ->Microsoft Forefront TMG->Forefront TMG Management จะได้ตามรูป ๗.๑

| 🕮 Forefront I NG                                                                                    |                           |                     |              |                        | - O ×                                                                                                    |
|----------------------------------------------------------------------------------------------------|---------------------------|---------------------|--------------|------------------------|----------------------------------------------------------------------------------------------------|
| File Action Vew HHp                                                                                 |                           |                     |              |                        |                                                                                                    |
| 🗢 🔿 🖄 🖬 📓 🖬 😫 😔                                                                                     | ې 🖻 🗟 🕑                   | ) 🖆 % ]             |              |                        |                                                                                                    |
| Microsoft ForeFord Threat Management     Genefront IMs (WIN-RRBSESNILH     Goshboard     Monitaring | Forei                     | front<br>Management | Gateway 2010 |                        | Firewall Policy<br>Standard                                                                                                    |
| Rewall Policy                                                                                       | All Firewall              | olicy               |              |                        | Tooloox Tasks Heb                                                                                                    |
| E Mai Polcy                                                                                         | Section                   |                     | D Examples   |                        |                                                                                                    |
| Intrusion Prevention System<br>A Remote Access Policy (VPN)                                         | Order +                   | Name                | Acton        | "rotocc +              | Firewall Policy Tasks                                                                                                    |
| J. Networking                                                                                       | 🗉 Web Access Policy Group |                     |              | 🐑 Publish Exchange Web |                                                                                                    |
| i oyeten<br>i ogy S Reputs<br>pdate Center<br>i Troubi≾hooting                                      | ■ <u>1</u> 1              | Blocked Web De      | s 🚫 Deny     | Щнтв<br>Щнов           | Clarit Access<br>Clarit Access<br>Ly Publich Mail Servers<br>Publich Web Sites<br>Ly Publich Non-Web Server<br>Protocols<br>Craste Access Public<br>Configure VoIP<br>Configure VoIP<br>Configure Clerit Access |
|                                                                                                    | E 💽 🤉                     | Alow access to      | i 🧭 Alow     | Щ нття<br>Щ нття       | Policy Editing Tasks                                                                                                    |
|                                                                                                    | 💽 Last                    | Default rue         | 🚫 Deny       |                        | <ul> <li>Move Selected Rules Up</li> <li>Move Selected Rules Down</li> </ul>                                                                                                    |
| Done                                                                                                |                           |                     |              |                        |                                                                                                    |

รูป ๗.๑

๒. ทางช่องซ้ายมือ ให้คลิกชวาที่ Firewall Policy -> New -> Access Rule ตามรูป ๗.๒

| * 🔶 🖄 🖬 🛙                                                                                                   |                                      | 🕞 🍯 🗄            | 1 🕫 🔮 🎕 📘                                                                    |                                         |                                            |                                                                                                    |
|----------------------------------------------------------------------------------------------------|--------------------------------------|------------------|------------------------------------------------------------------------------|-----------------------------------------|--------------------------------------------|----------------------------------------------------------------------------------------------------|
| <ul> <li>Microsoft Forefront T</li> <li>Forefront TMG (//</li> <li>Cashboard</li> <li>Monitoring</li> </ul> | in eal Managemen<br>YON-RRB365IVITLH | Fo               | eat Management (                                                             | Gateway 2010                            |                                            | Firewall Policy<br>Standard                                                                            |
| Wab Acces                                                                                                   | Refresh                              | ri               | all Policy                                                                   |                                         |                                            | Tooloox Tasks Heb                                                                                      |
| E Mail Folicy                                                                                               | Export Firewall                      | Policy<br>Policy | Name                                                                         | Acton                                   | instace +                                  | Firewali Policy Tasks                                                                                  |
| Networking     System     Logs 8 Sep                                                                        | New<br>Al Tasks                      | •                | Exchange Web Client A<br>Mail Server Publishing F<br>SharePoint Site Publish | .ccess Publishing Ru<br>Lule<br>ng Rule | 12<br>HTTF                                 | Publish Exchange Web<br>Ciant Access                                                                   |
| 🥃 update Cer                                                                                                | чер<br>Нер                           |                  | Web Site Publishing Ru<br>Non-Web Server Proto<br>Access Rule                | e<br>al Publicing Role.                 | . HIT                                      | Publick SharePoint Stres     Publick SharePoint Stres     Publick Web Stes     Protectle     Protocole |
|                                                                                                    |                                      | <b>F P</b> 2     | Alon access to a                                                             |                                         |                                            | Canfigure VoIP                                                                                         |
|                                                                                                    |                                      | Last             | Default rule                                                                 | S Deny                                  | йй нтт<br>т III ()<br>т III ()<br>т III () | Policy Editing Tasks                                                                                   |

รูป ๗.๒

 ๓. ในช่อง Access rule name: ให้กรอกชื่อของ Access Rule โดยให้สื่อความหมายที่ สามารถเข้าใจได้ เช่น กรณีนี้เราต้องการสร้างกฎของการบล็อก URL เราก็ควรตั้งเป็น ดังนี้ Block\_URL

|        | Welcome to the New Access Rule<br>Wizard                                                                                                    |  |
|--------|----------------------------------------------------------------------------------------------------|--|
|        | This wizard helps you create a new access rule. Access<br>rules define the action that is taken, and the protocols that<br>may be used, when specified clients from one network<br>attempt to access specific destinations or content on<br>another network. |  |
|        | Access rule name:<br>Block_URL                                                                                                    |  |
| 11/1/1 | To continue, click Next.                                                                                                    |  |

รูป ๗.๓

๔. คลิกเลือกที่ O Deny หมายถึงไม่อนุญาต ตามรูป ๗.๔ จากนั้นให้กดปุ่ม Next

| ew Access Rule Wizard                                                                                                    | ×         |
|----------------------------------------------------------------------------------------------------|-----------|
| Rule Action<br>Select how client requests for content from the specified destination are de<br>if the conditions specified in the rule are met. | ealt with |
| Action to take when rule conditions are met:                                                                                                    |           |
| C Allow                                                                                                    |           |
| O Deny                                                                                                    |           |
|                                                                                                    |           |
|                                                                                                    |           |
|                                                                                                    |           |
|                                                                                                    |           |
|                                                                                                    |           |
|                                                                                                    |           |
|                                                                                                    |           |
|                                                                                                    |           |
|                                                                                                    |           |
|                                                                                                    | - 100     |
| < Back Next >                                                                                                    | Cancel    |
|                                                                                                    |           |

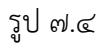

๕. จะได้หน้าต่าง New Access Rule Wizard ปรากฏขึ้นมาในส่วนของ Protocols โดยที่ ช่อง This rule applies to: ให้เราเลือกเป็น All outbound traffic (หมายถึงช่องทาง การออกสู่เครือข่ายขาออกทั้งหมด) ตามรูป ๗.๕ จากนั้นคลิกที่ปุ่ม Next

| v Access Rule Wizard                                    |               |
|---------------------------------------------------------|---------------|
| Protocols<br>Select the protocols this rule applies to. | $\mathcal{H}$ |
| This rule applies to:                                   |               |
| All outbound traffic                                    | <b></b>       |
| Protocols:                                              |               |
|                                                         | Add           |
|                                                         | E dit         |
|                                                         | Remove        |
|                                                         | Ports         |
|                                                         |               |
| < Back                                                  | Next > Cancel |

รูป ๗.๕

๖. จะได้หน้าต่าง Malware Inspection ตามรูป ๗.๖ ให้คลิกเลือก

 $oldsymbol{\Theta}$  Enable malware inspection for this rule

| New Access Rule Wizard                                    |                        | ×                            |
|-----------------------------------------------------------|------------------------|------------------------------|
| Malware Inspection<br>Select malware inspection settings. |                        | H                            |
| • Enable malware inspection for this rule                 |                        |                              |
| C Do not enable malware inspection for this               | rule                   |                              |
|                                                           |                        |                              |
| For malware inspection to be applie globally.             | d to this rule, malwar | e inspection must be enabled |
| Help about malware inspection.                            |                        |                              |
|                                                           | < Back                 | Next > Cancel                |

รูป ๗.๖

๗. เมื่อคลิกปุ่ม Next จะได้หน้าต่าง New Access Rule Wizard ปรากฏขึ้นมาภายใต้
 หน้าต่างเป็น Access Rule Sources ตามรูป ๗.๗

| his rule applies to traffic | from these sources: |  |        |
|-----------------------------|---------------------|--|--------|
|                             |                     |  | Add    |
|                             |                     |  | Edit   |
|                             |                     |  | Remove |
|                             |                     |  |        |
|                             |                     |  |        |
|                             |                     |  |        |

รูป ๗.๗

 ๘. ให้คลิกปุ่ม Add... จะได้หน้าต่างย่อยชื่อ Add Network Entities ปรากฏขึ้นมาตาม รูป ๗.๘ ให้เลือก Internal ที่อยู่ภายใต้หมวด Networks

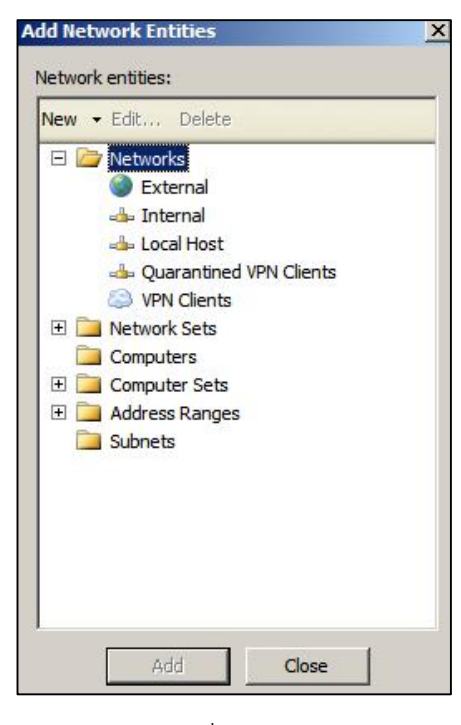

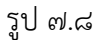

แล้วคลิก Add และ Close ตามลำดับจะได้ตามรูป ๗.๙

| h <mark>is rule applies to traf</mark> fi | ic from these sources |   |        |
|-------------------------------------------|-----------------------|---|--------|
| 📥 Internal                                |                       |   | Add    |
|                                           |                       |   | Edit   |
|                                           |                       |   | Remove |
|                                           |                       | - |        |
|                                           |                       |   |        |
|                                           |                       |   |        |

รูป ๗.๙

๙. จากนั้นตามรูป ๗.๙ ให้คลิกปุ่ม Next จะได้หน้าต่าง New Access Rule Wizard ภายใต้หน้าต่างคือ Access Rule Destination ตามรูป ๗.๑๐

| Access Rule Wizard                                                                                   |                                  |
|----------------------------------------------------------------------------------------------------|----------------------------------|
| ccess Rule Destinations<br>This rule will apply to traffic sent from the rule sourc<br>in this page. | es to the destinations specified |
| nis rule applies to traffic sent to these destinations:                                              | Add                              |
|                                                                                                    | Edit                             |
|                                                                                                    |                                  |
|                                                                                                    | Hemove.                          |
|                                                                                                    |                                  |
|                                                                                                    |                                  |
|                                                                                                    |                                  |
|                                                                                                    |                                  |
|                                                                                                    |                                  |
| <                                                                                                    | Back Next > Cancel               |

รูป ๗.๑୦

๑๐.ให้คลิกปุ่ม Add... จะได้หน้าต่างย่อยชื่อ Add Network Entities ปรากฏขึ้นมาตามรูป ๗.๑๑ ให้เลือกหมวดหมู่ที่เราต้องการบล็อก ซึ่งเราจะบล็อกไว้ในหมวดไหนก็ได้ แต่ถ้าไม่ สื่อความหมาย ในอนาคตเราก็จะค้นหายาก

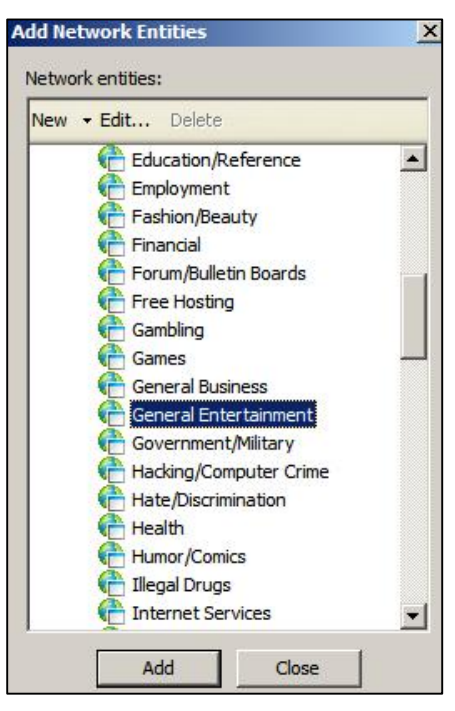

รูป ๗.๑๑

| Access Rule Wizard                                                                    | and the second second second second second second second second second second second second second second second |                          |
|---------------------------------------------------------------------------------------|----------------------------------------------------------------------------------------------------|--------------------------|
| Access Rule Destinations<br>This rule will apply to traffic sent fro<br>in this page. | om the rule sources to the                                                                                       | e destinations specified |
| This rule applies to traffic sent to these                                            | destinations:                                                                                                    |                          |
| Ceneral Entertainment                                                                 |                                                                                                    | Add                      |
|                                                                                       |                                                                                                    | Edit                     |
|                                                                                       |                                                                                                    | Remove                   |
|                                                                                       |                                                                                                    |                          |
|                                                                                       |                                                                                                    |                          |
|                                                                                       |                                                                                                    |                          |
|                                                                                       |                                                                                                    |                          |
|                                                                                       |                                                                                                    |                          |
|                                                                                       |                                                                                                    |                          |

๑๑.แล้วคลิก Add และ Close ตามลำดับ จะได้ตามรูป ๗.๑๒

รูป ๗.๑๒

๑๒.จากนั้นตามรูป ๗.๑๒ ให้คลิกปุ่ม Next จะได้หน้าต่าง New Access Rule Wizard ภายใต้หน้าต่างคือ User Sets ตามรูป ๗.๑๓ ซึ่งในช่อง This rule applies to requests from the following user sets: จะเป็น All Users (ถ้าไม่มีให้คลิก Add... แล้วเลือก All Users เข้าไป)

| You can apply the rule to requests       | s from all users. Or, you can limit access to |
|------------------------------------------|-----------------------------------------------|
| specific user sets.                      |                                               |
| his rule applies to requests from the fo | ollowing user sets:                           |
| All Users                                | Add                                           |
|                                          | Edit                                          |
|                                          | Remove                                        |
|                                          |                                               |
|                                          |                                               |
|                                          |                                               |
|                                          |                                               |

รูป ๗.๑๓

๑๓.จากรูป ๗.๑๓ คลิกปุ่ม Next จะได้หน้าต่าง New Access Rule Wizard ภายใต้ หน้าต่างคือ Completing the New Access Rule Wizard ตามรูป ๗.๑๔

| New Access Rule Wizard |                                                                                                    | × |
|------------------------|----------------------------------------------------------------------------------------------------|---|
| 411/                   | Completing the New Access Rule<br>Wizard                                                                                     |   |
|                        | You have successfully completed the New Access Rule<br>Wizard. The new Access Rule will have the following<br>configuration: |   |
|                        | Name:<br>Block_URL<br>Action:<br>Allow<br>Traffic:<br>All outbound traffic<br>Malware Inspection:<br>Enabled                 |   |
| 981181                 | To close the wizard, click Finish.                                                                                           |   |
|                        | < Back Finish Cancel                                                                                                    |   |

รูป ๗.๑๔

ให้เราคลิกปุ่ม Finish เป็นอันเสร็จในส่วนของการตั้งกฎการบล็อกเว็บไซต์ แต่เราต้องมี การกำหนดว่าเว็บไซต์ใดบ้างที่ต้องการบล็อก

๑๔.เมื่อเราคลิกปุ่ม Finish ตามรูป ๗.๑๔ แล้วก็จะกลับมาที่หน้าต่าง Forefront TMG ตาม รูป ๗.๑๕ ให้เราคลิกขวาที่ General Entertainment เลือก Properties

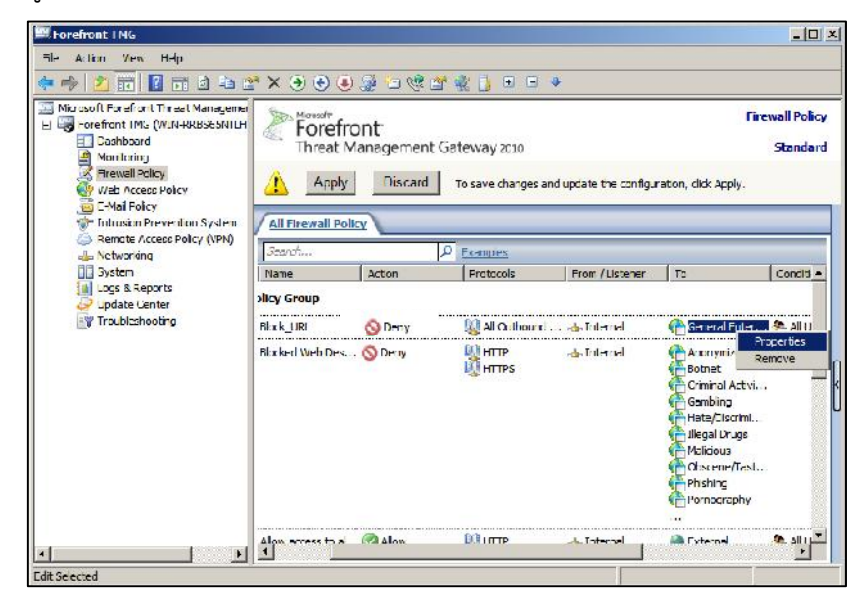

รูป ๗.๑๕

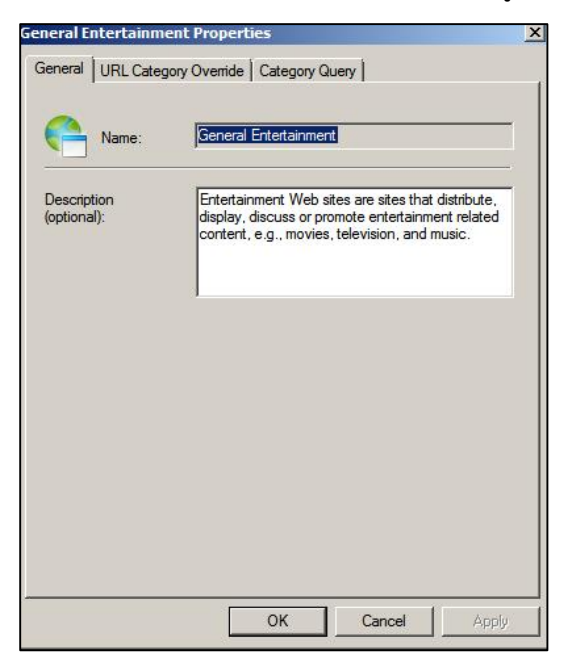

๑๕.จะได้หน้าต่าง General Entertainment Properties ตามรูป ๗.๑๖

รูป ๗.๑๖

๑๖.ให้เลือกแท็บ URL Category Override จะปรากฏหน้าต่างตามรูป ๗.๑๗

| General           | URL Category Over                       | ride Cat  | egory Que  | ery                       |            |   |
|-------------------|-----------------------------------------|-----------|------------|---------------------------|------------|---|
| URL ca<br>overrid | tegories are predefin<br>e its default. | ed. Add a | URL to a   | different cate            | egory to   |   |
| Filter b          | y <mark>category:</mark>                | Gen       | eral Enter | tainment                  | <u>•</u>   | ] |
| URL p             | attern 🔺                                |           | Categor    | у                         |            | I |
|                   |                                         |           |            |                           |            |   |
|                   |                                         |           |            |                           |            |   |
|                   |                                         |           |            |                           |            |   |
|                   |                                         |           |            |                           |            |   |
|                   |                                         |           |            |                           |            |   |
|                   |                                         |           |            |                           |            |   |
|                   |                                         |           |            |                           |            |   |
|                   | Add                                     | Edit      | in         | Remove                    |            |   |
| Pepert            | Add                                     | Edit      | inn        | Remove                    |            |   |
| Report            | Add                                     | Edit      | Service a  | Remove<br>s incorrectly o | ategorized |   |

รูป ๗.๑๗

๑๗.แล้วคลิก Add... จะได้หน้าต่างย่อย URL Category Override พิมพ์เว็บไซต์ที่ต้องการ จะบล็อกลงไปในช่องแรก เช่น www.facebook.com/\* เป็นการบล็อกเว็บไซต์ Facebook โดยให้สังเกตด้วยว่าหลังเว็บไซต์จะต้องมีเครื่องหมาย /\* ด้วย ตามรูป ๗.๑๘

| oke category overnae                                    | ×       |
|---------------------------------------------------------|---------|
| Override the default URL category for this URL pattern: |         |
| www.facebook.com/*                                      |         |
| Example: www.contoso.com/*                              |         |
|                                                         |         |
| Move the URL pattern to this URL Category               | /:<br>] |

รูป ๗.๑๘

๑๘.ส่วนในช่องของ Move the URL pattern to this URL Category: จะเป็นการเลือก หมวดหมู่ ซึ่งเราเลือกมาจาก General Entertainment ก็จะเป็นตัวที่เราเลือกไว้ จากนั้นคลิกปุ่ม OK จะได้ตามรูป ๗.๑๙

| ter by category. | General Entertainment |  |
|------------------|-----------------------|--|
| JRL pattern 🔺    | Category              |  |
|                  |                       |  |
|                  |                       |  |

รูป ๗.๑๙ ได้ชื่อเว็บไซต์ที่ต้องการบล็อก

๑๙.ซึ่งถ้าเราจะเพิ่มเว็บไซต์ที่ต้องการบล็อกอีก ให้ทำตามขั้นตอนที่ ๑๗ ลงไปอีก เสร็จแล้ว ให้คลิกปุ่ม Apply แล้วตามด้วย OK

หลังจากนั้นอย่าลืม ให้คลิกปุ่ม Apply -> Apply -> OK ตามลำดับ จะได้ตามรูป ๗.๒๐

| Forefront ING                                                                                                    |                     |                   |                   |                  |                                                                                                    | - 0                     |
|----------------------------------------------------------------------------------------------------|---------------------|-------------------|-------------------|------------------|----------------------------------------------------------------------------------------------------|-------------------------|
| File Action Vew Help                                                                                                    |                     |                   |                   |                  |                                                                                                    |                         |
| 🕨 🤣 📶 🚺 🖬 🖄 🔤 😫                                                                                                    | * X 🏵 🕃 🖲           | 2 i @             | 🗳 🔹 🚺 🗉 🔍         | t                |                                                                                                    |                         |
| Nicrosoft Forefront Threat Managemei     Nicrosoft Forefront TMk (WLH488558MILH     Coshboard     Montaning     Microsoft Selfcy     With Access Policy     With Access Policy     Government | Forefro<br>Threat M | ont<br>Ianagement | t Gateway 2010    |                  | Fire                                                                                                    | wall Policy<br>Staudary |
|                                                                                                    | All Firewall Poli   | ax \              |                   |                  |                                                                                                    |                         |
|                                                                                                    | Search              |                   | P Examples        |                  |                                                                                                    |                         |
| Intrusion Prevention System     Second Access Policy (VPM)                                                                                                    | Name                | Acton             | Fratacols         | From / Listener  | To                                                                                                    | Conditi +               |
| A Networking                                                                                                    | licy Group          |                   |                   |                  |                                                                                                    |                         |
| Loce & Reports                                                                                                    | Block UKL           | S Deny            | 💐 NI Outbound .   | . 👍 Internal     | 🚔 Ganeral Entar                                                                                                    | 🏝 All U                 |
| iagi Loge 8.∓eparte<br>Grupha Conter<br>∰ Tris bleshooting                                                                                                    | Blocked Web Des     | 🚫 Deny            | ЧТТН 😡<br>гаттн 🥡 | 🕁 Internel       | Anonymizors<br>Buland<br>Crimmal Activit.<br>Grambiand<br>Histe/Discrimi<br>Millegal Dr. gs<br>Malaous<br>Clascene/Test<br>Pitshirg<br>Pronography<br> | ALU .                   |
|                                                                                                    | Alow access to a    | . 🕜 Alow          |                   | Je Internel      | Sternal                                                                                                    | 🎦 All U                 |
|                                                                                                    | Defaill de          | O Det to          | 🔛 Almañ:          | 🕂 Al Networks /. | 🛧 Al Networks C                                                                                                    | 🥭 all i                 |

รูป ๗.๒๐

## บล็อกไฟล์ (Block File)

หากเราต้องการบล็อกไฟล์ในกลุ่มต่างๆ เช่น ไฟล์เพลง (Audio) เราก็สามารถใช้ TMG ๒๐๑๐ ทำการบล็อกได้ตามต้องการ โดยมีวิธีการดังนี้

๑. เรียกโปรแกรม Forefront Threat Management Gateway ๒๐๑๐ หรือ TMG
 ๒๐๑๐ โดยไปที่ Start -> All Programs ->Microsoft Forefront TMG->Forefront
 TMG Management จะได้ตามรูป ๗.๒๑

| Horefront ING                                                                                                    |                |                                  |            |                   | <u>- 0 ×</u>                                                                                                    |
|----------------------------------------------------------------------------------------------------|----------------|----------------------------------|------------|-------------------|----------------------------------------------------------------------------------------------------|
| File Action Vew Help                                                                                                    |                |                                  |            |                   |                                                                                                    |
| 🗢 🖈 🖄 📅 📓 🖬 🗟 🤄                                                                                                    | ) 🕑 🍶 🔄 🥸      | ) 🗠 % 🗋                          |            |                   |                                                                                                    |
| Microsoft Fore-Foret Transed Manageme<br>Greefront IMS (WL4484836541LH<br>Saahboard<br>Monitaring<br>Weth Access Policy | All Firewall P | front<br>Management Ga<br>Volicy | teway 2010 |                   | Firewall Policy<br>Standard                                                                                                    |
| E Mai Foicy                                                                                                    | Searthan       | م                                | Examples   |                   |                                                                                                    |
| Tobusion Prevention System                                                                                              | Order +        | Name                             | Acton      | Protoce +         | Firewali Policy Tasks                                                                                                    |
| 📥 Networking                                                                                                    | E Web Acces    | s Policy Group                   |            |                   | Publish Exchange Web                                                                                                    |
| i System<br>i Jupkate Center<br>i Jupkate Center<br>i Troubi⊴hooting                                                    | 1              | Blocked Web Des.                 | 🚫 Deny     | Шнтв<br>Юнтв<br>( | Clent Access Clent Access Clent Moil Servers Levelder Moil Servers Cleicht Web Sites Cleicht Web Sites Cleicht Web Sites Cleicht Non-Web Server Protocole Cleic Create Access Rule Cleic Create Access Cleic Cleic Access Cleic Cleic Access Cleic Cleic Access Cleic Cleic Access Cleic Cleic Access Cleic Cleic Access Cleic Access Cleic Acces Cleic Access Cleic Access Cleic |
|                                                                                                    | E 💽 🤉          | Alon access to al                | Salow 🤡    | аттн 🔛<br>аттн 💭  | Policy Editing Tasks                                                                                                    |
|                                                                                                    | 💽 Last         | Default <mark>ru</mark> e        | 🚫 Deny     | 💹 NE LI           | Move Selected Rules Up     Move Selected Rules Down                                                                                                    |
| · ·                                                                                                    |                |                                  |            |                   | -                                                                                                    |
| Donc                                                                                                    |                |                                  |            |                   |                                                                                                    |

รูป ๗.๒๑

 ๒. ทางช่องซ้ายมือ ให้คลิกขวาที่ Firewall Policy -> New ->คลิกเลือก Access Rule ตามรูป ๗.๒๒

| LINEA OR AND THE OTHER                                                                                  |         |                                            |                                                                                                    |                                                   |                        |                                                                                                    | - 0                       |
|----------------------------------------------------------------------------------------------------|---------|--------------------------------------------|----------------------------------------------------------------------------------------------------|---------------------------------------------------|------------------------|----------------------------------------------------------------------------------------------------|---------------------------|
| ile Action Vew Help                                                                                     |         |                                            |                                                                                                    |                                                   |                        |                                                                                                    |                           |
| • 🕪 🖄 📅 🚺 🖬 🔄 🤆                                                                                         | ) 🕑 🍯   | 10 13                                      | 2 😤 🧕                                                                                                    |                                                   |                        |                                                                                                    |                           |
| Microsoft Foraffont Threat Managemer  Goodford IMs (WUNHRBSESNILH  Coahboard  Montoring  Proved Parlies |         | Forefr<br>Threat N                         | ont<br>4anagement                                                                                                    | Gateway 2010                                      |                        | fire                                                                                                    | svall Policy<br>Stauclary |
| Revellation                                                                                             | 1       | cwall Pol                                  | licy                                                                                                    |                                                   |                        |                                                                                                    |                           |
| C-Mail Fr                                                                                               |         | P Examples                                 |                                                                                                    |                                                   |                        |                                                                                                    | _                         |
| Intrusion Import Tirewell Pa                                                                            | licy    |                                            | Acton                                                                                                    | Fratacols                                         | From / Listener        | Та                                                                                                    | Conciti +                 |
| Activari<br>System<br>Jose<br>Jose<br>Jodate<br>Trouble<br>Help                                         |         | Ficheng<br>Mail Sar<br>Shar Fic<br>Web Sit | je Web Clier I Acc<br>ver Publishing Rul<br>in I Stie Publishing<br>E Aublishing Rule,<br>i Sterver Protocol<br>Ruley, | ess Puhistung Rule<br>C<br>Rule<br>Puhishing Rule | julitansi<br>Julitanci | General Enter.<br>Anonymizors<br>Dobret<br>Conin dl A Livi.<br>Gambing<br>Hotz/Gsorini.<br>Hileyd Du ys<br>Hotz/Gsorini.<br>Hileyd Du ys<br>Hotshing<br>Prohing<br>Prohing<br>Prohing | Allo<br>Allo<br>Mio       |
|                                                                                                    | Alow ac | xess to al.                                | 🥝 Alow                                                                                                    |                                                   | .a. Internal           | 🕘 External                                                                                                    | 🏝 ni u                    |
|                                                                                                    | Defa It | ede.                                       | O Denv                                                                                                    | 🕅 All Traffic                                     | the Al Networks (.     | 🔄 Al Networks (                                                                                                    | 🤷 All I 🖉                 |

รูป ๗.๒๒

๓. เมื่อคลิกเลือก Access Rule แล้วจะได้หน้าต่าง Welcome to the New Access Rule
 Wizard ขึ้นมา ในช่อง Access rule name: ให้กรอกชื่อของกฎ โดยให้สื่อความหมาย
 ที่เราเข้าใจ ในที่นี้เราต้องการบล็อกไฟล์ เราก็ควรตั้งเป็นชื่อ Block\_File ตามรูป ๗.๒๓

| New Access Rule Wizar                         | d.                                                                                                    |
|-----------------------------------------------|----------------------------------------------------------------------------------------------------|
|                                               | Welcome to the New Access Rule<br>Wizard                                                                                                    |
|                                               | This wizard helps you create a new access rule. Access<br>rules define the action that is taken, and the protocols that<br>may be used, when specified clients from one network<br>attempt to access specific destinations or content on<br>another network. |
|                                               | Access rule name:<br>Block_File                                                                                                    |
|                                               | To continue, click Next.                                                                                                    |
| / <b>//</b> ///////////////////////////////// | < Back Next > Cancel                                                                                                    |

รูป ๗.๒๓

๔. คลิกเลือกที่ O Deny หมายถึงไม่อนุญาต ตามรูป ๗.๒๔ จากนั้นให้คลิกปุ่ม Next

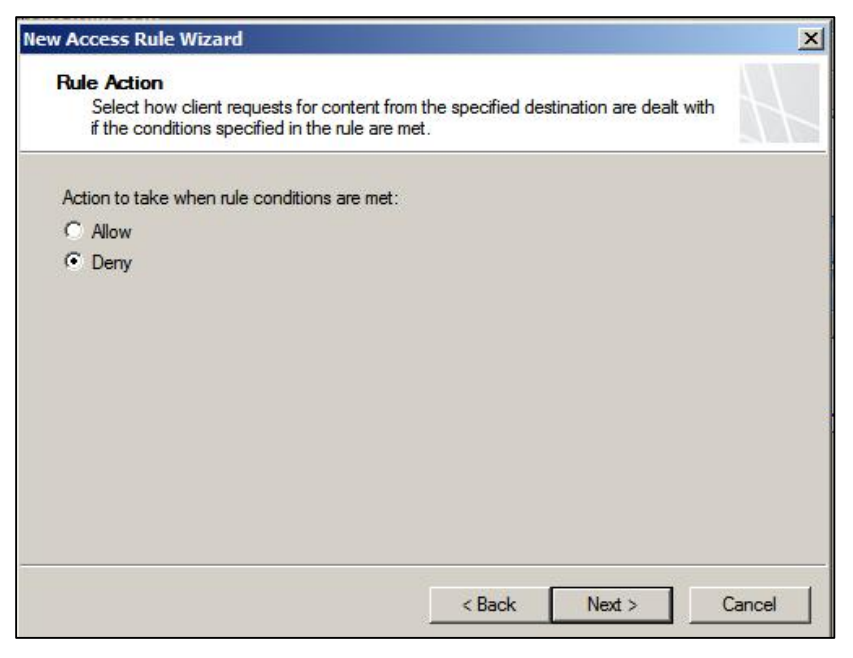

รูป ๗.๒๔

๕. จะได้หน้าต่าง New Access Rule Wizard ปรากฏขึ้นมา ภายใต้หน้าต่างคือ Protocols โดยที่ช่อง This rule applies to: ให้เราเลือกเป็น Selected Protocols ตามรูป ๗.๒๕

| Select the protocols this rule appl | to. |
|-------------------------------------|-----|
| his rule applies to:                |     |
| Selected protocols                  |     |
| rotocols:                           |     |
|                                     | Ed  |
|                                     | Ren |
|                                     | Por |
|                                     |     |

รูป ๗.๒๕

 ๖. จากนั้นตามรูป ๗.๒๕ ให้คลิกปุ่ม Add... แล้วเลือก HTTP และ HTTPS ที่อยู่ภายใต้ หมวด Common Protocols เข้าไปตามรูป ๗.๒๖

| New | • Edit Delete                                                                                                    |  |
|-----|----------------------------------------------------------------------------------------------------|--|
|     | Common Protocols<br>DNS<br>HTTPS<br>HTTPS Server<br>IMAPS Server<br>IMAPS Server<br>PING<br>POP3<br>POP3 Server<br>POP3S Server<br>SMTP<br>SMTP<br>SMTP Server<br>Telnet<br>Telnet Server |  |
| ± [ | Infrastructure                                                                                                    |  |

รูป ๗.๒๖

เมื่อคลิกปุ่ม Close ตามรูป ๗.๒๖ ก็จะได้ตามรูป ๗.๒๗

| This rule applies to: |        |
|-----------------------|--------|
| Selected protocols    |        |
| Protocols:            |        |
| Щнттр                 | Add    |
| <b>ULHTTPS</b>        | Edit   |
|                       | Remove |
|                       | Ports  |

รูป ๗.๒๗

๗. จากรูป ๗.๒๗ ให้คลิกปุ่ม Next จะได้หน้าต่าง New Access Rule Wizard ภายใต้ หน้าต่างคือ Access Rule Sources ตามรูป ๗.๒๘

| w Access Rule Wizard                                         |                                              |        |
|--------------------------------------------------------------|----------------------------------------------|--------|
| Access Rule Sources<br>This rule will apply to traffic origi | nating from the sources specified in this pa | age.   |
| This rule applies to traffic from these                      | sources:                                     | Add    |
|                                                              |                                              | Edit   |
|                                                              |                                              | Remove |
|                                                              |                                              |        |
|                                                              |                                              |        |
|                                                              |                                              |        |
|                                                              |                                              |        |
|                                                              | < Back Next >                                | Cancel |

รูป ๗.๒๘

ให้คลิกปุ่ม Add... จะได้หน้าต่างย่อยชื่อ Add Network Entities ปรากฏขึ้นมาตามรูป ๗.๒๙ ให้เลือก Internal ที่อยู่ภายใต้หมวด Networks

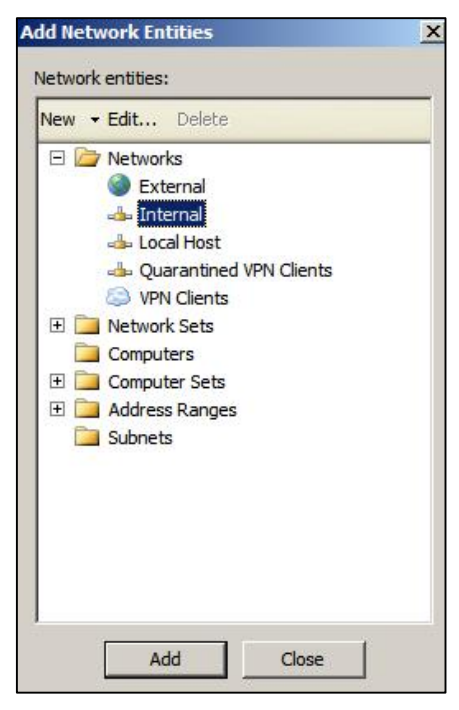

รูป ๗.๒๙

## หลังจากคลิกปุ่ม Close แล้วจะได้ตามรูป ๗.๓๐

| Access Rule Wizard                                          |                                             |          |
|-------------------------------------------------------------|---------------------------------------------|----------|
| Access Rule Sources<br>This rule will apply to traffic orig | ginating from the sources specified in this | page.    |
| This rule applies to traffic from thes                      | e sources:                                  | -        |
| -linternal                                                  |                                             | Add      |
|                                                             |                                             | Edit     |
|                                                             |                                             | Remove   |
|                                                             |                                             |          |
|                                                             |                                             |          |
|                                                             |                                             |          |
|                                                             | < Back Next                                 | > Cancel |
|                                                             | S DOGN I HEAT                               |          |

รูป ๗.๓๐

๘. จากนั้นตามรูป ๗.๓๐ ให้คลิกปุ่ม Next จะได้หน้าต่าง New Access Rule Wizard ภายใต้หน้าต่างคือ Access Rule Destinations ตามรูป ๗.๓๑

| rule applies to traffic sent t | to these destinations: |
|--------------------------------|------------------------|
|                                | Add                    |
|                                | E dit                  |
|                                | Remov                  |
|                                |                        |
|                                |                        |
|                                |                        |

รูป ๗.๓๑

ให้คลิกปุ่ม Add... จะได้หน้าต่างย่อยชื่อ Add Network Entities ปรากฏขึ้นมาตามรูป ๗.๓๒ ให้เราเลือก External ที่อยู่ภายใต้หมวด Networks

| Networks     External     |
|---------------------------|
| External                  |
|                           |
| - Internal                |
| 📥 Local Host              |
| 📥 Quarantined VPN Clients |
| VPN Clients               |
| E 📴 Network Sets          |
| Computers                 |
| 🗄 🚞 Computer Sets         |
| 🗄 📴 Address Ranges        |
| 🚞 Subnets                 |
| 🗄 🚞 Domain Name Sets      |
| 🗄 🚞 URL Categories        |
| 🗄 🚞 URL Category Sets     |
| 🗄 🧰 URL Sets              |

รูป ๗.๓๒

แล้วคลิกปุ่ม Add และคลิกปุ่ม Close ตามลำดับจะได้ตามรูป ๗.๓๓

| This rule will apply to traffic sent from the rule   | e sources to the destinations specified |
|------------------------------------------------------|-----------------------------------------|
| in uns page.                                         | 51                                      |
| nis rule applies to traffic sent to these destinatio | ns:                                     |
| External                                             | Add                                     |
|                                                      | Edit                                    |
|                                                      | Remove                                  |
|                                                      |                                         |
|                                                      |                                         |
|                                                      |                                         |
|                                                      |                                         |
|                                                      |                                         |

รูป ๗.๓๓

๙. จากนั้นตามรูป ๗.๓๓ ให้คลิกปุ่ม Next จะได้หน้าต่าง New Access Rule Wizard ภายใต้หน้าต่างคือ User Sets ตามรูป ๗.๓๔ ซึ่งในช่อง This rule applies to requests from the following user sets: จะเป็น All Users (ถ้าไม่มีให้คลิก Add แล้วเลือก All Users เข้าไป)

|                                                                        |                                          | 1923   |
|------------------------------------------------------------------------|------------------------------------------|--------|
| Jser Sets<br>You can apply the rule to requests<br>specific user sets. | from all users. Or, you can limit access | to     |
| his rule applies to requests from the fo                               | llowing user sets:                       |        |
| All Users                                                              |                                          | Add    |
|                                                                        |                                          | E dit  |
|                                                                        |                                          | Remove |
|                                                                        |                                          |        |
|                                                                        |                                          |        |
|                                                                        |                                          |        |
|                                                                        |                                          |        |
|                                                                        |                                          |        |
|                                                                        |                                          |        |

รูป ๗.๓๔

๑๐.จากรูป ๗.๓๔ คลิกปุ่ม Next จะได้หน้าต่าง New Access Rule Wizard ภายใต้ หน้าต่างคือ Completing the New Access Rule Wizard ตามรูป ๗.๓๕

| 2055R    | Completing the New Assess Date                                                                                               |
|----------|----------------------------------------------------------------------------------------------------|
|          | Wizard                                                                                                    |
|          | You have successfully completed the New Access Rule<br>Wizard. The new Access Rule will have the following<br>configuration: |
|          | Name:<br>Block_File<br>Action:<br>Deny<br>Traffic:<br>HTTP,HTTPS<br>Source:<br>Internal                                      |
| XXXXXI - | To close the wizard, click Finish.                                                                                           |
|          | < Back Finish Cancel                                                                                                    |

รูป ๗.๓๕

ให้เราคลิกปุ่ม Finish คลิกปุ่ม Apply -> Apply -> OK ตามลำดับ เป็นอันเสร็จในส่วน ของการตั้งกฎการบล็อกไฟล์ แต่เราต้องมีการกำหนดว่าไฟล์ใดบ้างที่ต้องการบล็อก

๑๑.เมื่อเราคลิกปุ่ม Apply -> Apply -> OK ตามลำดับ ตามรูป ๗.๓๕ แล้ว ก็จะกลับมาที่ หน้าต่าง Forefront TMG ตามรูป ๗.๓๖ ให้เราคลิกขวาที่กฎที่เราสร้างคือ Block\_File เลือก Properties

| File Action Vew Help                                        |                  | _                             |                                       |                        |                          |                            |
|-------------------------------------------------------------|------------------|-------------------------------|---------------------------------------|------------------------|--------------------------|----------------------------|
| 🔶 🌧 🖄 📅 🚺 🖬 🔹 🖛                                             | <u></u>          | ) 🕘 📓 🕒                       | 🖑 😤 💆 🗊 🗉                             | 6 e e                  |                          |                            |
| Nkrosoft Forefront Threat Managemer     Je                  | Fore<br>Threat   | front <sup>:</sup><br>Managem | ent Gateway 2010                      |                        | , r                      | irewall Policy<br>Standard |
| Hirewall -dicy                                              | All firemail     | Policy                        |                                       |                        |                          |                            |
| F-Mail Policy                                               | searchin         |                               | P Examples                            |                        |                          |                            |
| Intrusion Prevention System     Dometry Access Delicy (UDb) | Orter +          | Name                          | Action                                | Protocols              | Fram / Listener          | To 🔺                       |
| System                                                      | ₹ 1              | Block URL                     | O Deny<br>Propertes                   | Al Outbound            | i 🛻 Interna<br>👍 Interna | Cone<br>Cone               |
|                                                             | e શ 3            | Blocked W -                   | Capy<br>Ungroup                       | нття<br>Флана<br>ачала | 🐣 Internal               | Anon<br>Bothe<br>Crimic    |
|                                                             |                  |                               | Export Selected<br>Import to Selected |                        |                          | Hate,                      |
|                                                             |                  |                               | Move Down<br>Move Up<br>Disable       |                        |                          | Dbsc<br>thian<br>Porne     |
| -1                                                          | ⊐ ' <b>?</b> ']4 | ólinw acces                   | s to al 🔊 Allow                       | Diterre                | 🐣 înterna                | <br>a =vter ▼              |

รูป ๗.๓๖

๑๒.จะได้หน้าต่าง Block\_File Properties ตามรูป ๗.๓๗

| Schedule                   | 1      | Content Types | 1    | Malware In | spection |
|----------------------------|--------|---------------|------|------------|----------|
| General                    | Action | Protocols     | From | To         | Usen     |
| Name                       | :      | Block_File    |      |            |          |
| Description<br>(optional): |        |               |      |            |          |
| Туре:                      |        | Access Rule   |      |            |          |
| Evaluation orde            | er:    | Rule 2 of 5   |      |            |          |
| 🔽 Enable                   |        |               |      |            |          |
|                            |        |               |      |            |          |
|                            |        |               |      |            |          |
|                            |        |               |      |            |          |

รูป ๗.๓๗

๑๓.ไปที่แท็บ Content Types เลือก Selected Content Types (with this option selected, the rule is applicable only to HTTP and HTTPS traffic) ตามรูป ๗.๓๘ เพราะถ้าเลือก All Content types หมายถึงไฟล์ต่างๆ ในช่อง Content types ทั่งหมด ดังนั้นเราจึงเลือกที่ Selected Content Types (with this option selected, the rule is applicable only to HTTP and HTTPS traffic) แทน เพราะจะได้ตามที่เราต้องการ

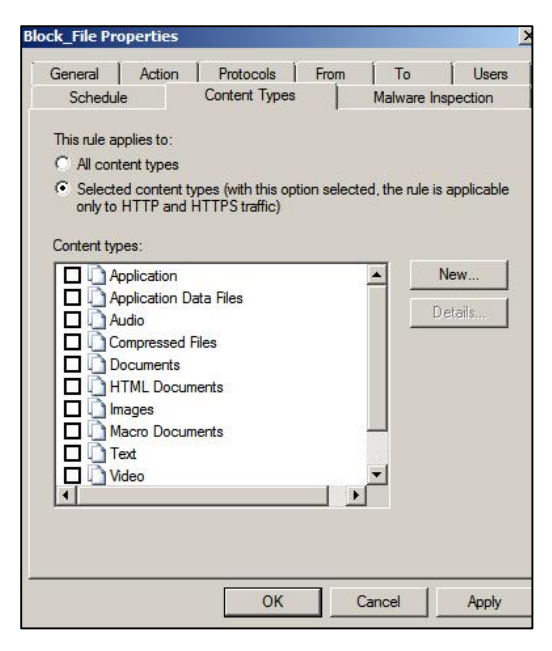

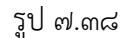

๑๔.จากรูป ๗.๓๘ คลิกปุ่ม New... เพื่อสร้าง Content Type ใหม่ ตามรูป ๗.๓๙

|                                                       | ype sec                                                                                         |                                      |
|-------------------------------------------------------|-------------------------------------------------------------------------------------------------|--------------------------------------|
| Name:                                                 | Audio 1                                                                                         |                                      |
| Description:                                          |                                                                                                 |                                      |
| Specify the file a                                    | '<br>and MIME types included in the content                                                     | type set.                            |
| vailable types:                                       |                                                                                                 |                                      |
| .mp3                                                  | •                                                                                               | Add                                  |
| elected types:                                        |                                                                                                 |                                      |
| .mp3                                                  |                                                                                                 | Remove                               |
|                                                       |                                                                                                 |                                      |
|                                                       |                                                                                                 |                                      |
|                                                       |                                                                                                 |                                      |
|                                                       |                                                                                                 |                                      |
| or HTTP reques                                        | sts. incomina content is identified by MI                                                       | ME type, When                        |
| or HTTP reques                                        | sts, incoming content is identified by MI<br>n is missing, or when FTP is used, conta<br>ion)   | ME type. When<br>ent is identified b |
| or HTTP reques<br>IIME informatio<br>le type (extens  | sts, incoming content is identified by MI<br>n is missing, or when FTP is used, conte<br>sion). | ME type. When<br>ent is identified b |
| or HTTP reque:<br>IIME informatio<br>ile type (extens | sts, incoming content is identified by MI<br>n is missing, or when FTP is used, contr<br>sion). | ME type. When<br>ent is identified t |

รูป ๗.๓๙

ตั้งชื่อตามต้องการ เช่น Name: เป็น Audio1 *(เนื่องจากใน Content Type มี Audio อยู่แล้ว แต่เราจะทดลองบล็อกไฟล์ .mp๓ เท่านั้น)* แล้วใส่นามสกุลใน Available Types เป็น เช่น .mp๓ แล้วคลิก Add -> OK ตามลำดับ

๑๕.จากนั้นเลือก Audio1 ใน Content Types ที่เราสร้างขึ้นมาตามรูป ๗.๔๐ คลิกปุ่ม Apply -> OK ตามลำดับ

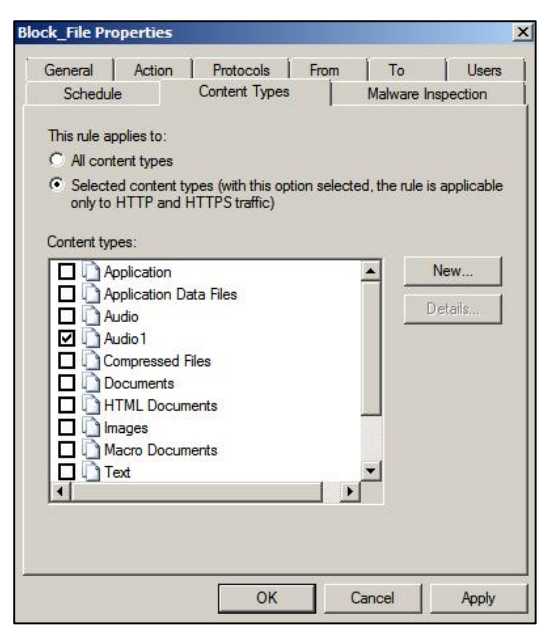

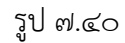

๑๖.ตามรูป ๗.๔๑ เพื่อให้มีผลตามที่เราต้องการ ต้องคลิกปุ่ม Apply -> Apply -> OK ตามลำดับ เป็นอันเสร็จสิ้นการบล็อกไฟล์

| Forefront ING                                                                                                    |                                          |                                         |                            |                    | _ [0]         |
|----------------------------------------------------------------------------------------------------|------------------------------------------|-----------------------------------------|----------------------------|--------------------|---------------|
| File Action Vew Help                                                                                                    |                                          |                                         |                            |                    |               |
|                                                                                                    | 1. 1. 1. 1. 1. 1. 1. 1. 1. 1. 1. 1. 1. 1 | · • • • • • • • • • • • • • • • • • • • | 2 8 8                      |                    |               |
| Incosoft Poremont Inneet Management     Imagement     Imagement | efront                                   |                                         |                            | 1                  | irewall Polic |
| Coshboard Three                                                                                                    | at Management Ga                         | teway 2010                              |                            |                    | Stautan       |
| Hrewell Policy                                                                                                    |                                          | To save change                          | ec and update the configur | aton, click Apply. |               |
| E-Mail Folk y                                                                                                    |                                          |                                         |                            |                    |               |
| Intrusion Prevention System     All cwa     Bengte Access Daicy (VPN)                                                                                                    | ill Policy                               |                                         |                            |                    |               |
|                                                                                                    | م                                        | Examples                                |                            |                    |               |
| System                                                                                                    | Name                                     | Action                                  | Protocola                  | From / Listener    | To *          |
| Update Center Web Acc                                                                                                    | ess Policy Group                         |                                         |                            |                    |               |
| 1 1 1 1 1 1 1 1 1 1 1 1 1 1 1 1 1 1 1                                                                                                    | slock_URL                                | S Jeny                                  | Al Outbound                | 🚣 Interna          | ( Genz        |
|                                                                                                    | slock Hiz                                | S Jeny                                  | UTTES                      | Interna            | i ⇒:ter_      |
| ดลิญปุ่ม Apply                                                                                                    | Blocked Web Des                          | S Deny                                  | <u>ер</u> нтте             | -#- îniema         | Arite 1       |
| ( risirių Apply )                                                                                                    |                                          |                                         | HITTPS                     |                    | Bothe         |
| \ ตรงนี /                                                                                                    |                                          |                                         |                            |                    | Gant          |
|                                                                                                    |                                          |                                         |                            |                    | Llega         |
|                                                                                                    |                                          |                                         |                            |                    | Maici         |
|                                                                                                    |                                          |                                         |                            |                    | A Phien       |
| 4 I I I                                                                                                    |                                          |                                         |                            |                    | - mine        |
| fonc                                                                                                    |                                          |                                         |                            |                    |               |

รูป ๗.๔๑

#### บล็อกไอพีแอดเดรส (Block IP Address)

ผู้เขียนจะอธิบายหลักการให้ แต่เชื่อว่าในโรงเรียนคงไม่ได้ทำการบล็อกไอพีแอดเดรสกัน หรอก ซึ่งวิธีการมีดังนี้

๑. เรียกโปรแกรม Forefront Threat Management Gateway ๒๐๑๐ หรือ TMG
 ๒๐๑๐ โดยไปที่ Start -> All Programs ->Microsoft Forefront TMG->Forefront
 TMG Management จะได้ตามรูป ๗.๔๒

| 🕨 🅪 🖄 📅 🚺 🖬 🖄 🖾 u                                                                                    | <b>₽ X ⊙ ⊙</b>       | ے 🕲 🖻 🍇 🕒                                 | 🍇 📴 🗉      | E & 4                   |                 |                                                                             |
|----------------------------------------------------------------------------------------------------|----------------------|-------------------------------------------|------------|-------------------------|-----------------|-----------------------------------------------------------------------------|
| Introsoft Forefront Threat Managemen     Interfront IMs (WUN-RRBSESNILH     Coshboard     Monitoring | Fore                 | front<br>Management Ga                    | teway 2010 |                         | r               | irewall Policy<br>Standard                                                  |
| Hrewall -clicy                                                                                       | All Firewall F       | Policy                                    |            |                         |                 |                                                                             |
| F-Mai Polcy                                                                                          | search               | P                                         | Examples   |                         |                 |                                                                             |
| Intrusion Prevention System     Demote Access Policy (VPM)                                           | Order +              | Name                                      | Action     | Protocols               | Tram / I stener | To 🔺                                                                        |
| Activating     System     Logs & Reports     Jogs & Reports     Jogs & Reports                       | Web Acces     1      | s Policy Group<br>Block URL<br>Dlock_Tile | 🚫 Deny     | Al Outbound             | 👍 Interna       | Cone                                                                        |
| a constanty                                                                                          | C ? 3                | Blocked Web Ces                           | 🚫 Ceny     | HTTPS<br>HTTPS<br>HTTPS | 🐣 Interna       | Anon<br>Sothe<br>Crimic<br>Sant<br>Hare,<br>Elless<br>Maini<br>Obsc<br>than |
|                                                                                                    | ∃ <mark>`8</mark> ]4 | álinu access to al                        | allow .    | बगम् 💷                  |                 | ···                                                                         |

รูป ๗.๔๒

 ๒. ทางช่องซ้ายมือ ให้คลิกขวาที่ Firewall Policy -> New -> Access Rule ตามรูป ๗.๔๓

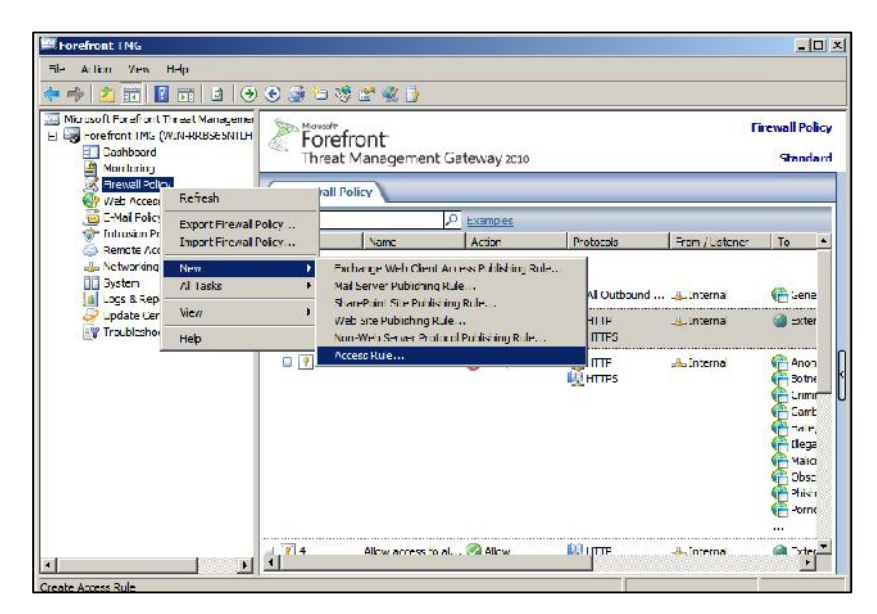

รูป ๗.๔๓

๓. ในช่อง Access rule name: ให้กรอกชื่อของ Access Rule ในที่นี้เราต้องการสร้างกฎ บล็อก IP Address ก็ตั้งเป็น Block\_IP\_Address ตามรูป ๗.๔๔

| New Access Rule Wizard |                                                                                                    | ×  |
|------------------------|----------------------------------------------------------------------------------------------------|----|
| 411/ I                 | Welcome to the New Access Rule<br>Wizard                                                                                                    |    |
|                        | This wizard helps you create a new access rule. Access<br>rules define the action that is taken, and the protocols that<br>may be used, when specified clients from one network<br>attempt to access specific destinations or content on<br>another network. |    |
|                        | Access rule name:<br>Block_IP_Address                                                                                                    |    |
|                        | To continue, click Next.                                                                                                    |    |
|                        | < Back Next > Canc                                                                                                    | el |

รูป ๗.๔๔

๙. คลิกเลือกที่ O Allow คืออนุญาตให้ใช้งานได้ (ถ้าไม่อนุญาตให้เลือก O Deny )
 ตามรูป ๗.๔๕ จากนั้นคลิกปุ่ม Next

| Rule Action<br>Select how client requests for content from<br>if the conditions specified in the rule are m | n the specified de:<br>et. | stination are dealt | with   |
|----------------------------------------------------------------------------------------------------|----------------------------|---------------------|--------|
| Action to take when rule conditions are met:                                                                |                            |                     |        |
| Allow                                                                                                    |                            |                     |        |
| C Deny                                                                                                    |                            |                     |        |
|                                                                                                    |                            |                     |        |
|                                                                                                    |                            |                     |        |
|                                                                                                    |                            |                     |        |
|                                                                                                    |                            |                     |        |
|                                                                                                    |                            |                     |        |
|                                                                                                    |                            |                     |        |
|                                                                                                    |                            |                     |        |
|                                                                                                    |                            |                     |        |
|                                                                                                    |                            |                     |        |
|                                                                                                    | < Back                     | Next >              | Cancel |

รูป ๗.๔๕

๕. จะได้หน้าต่าง New Access Rule Wizard ปรากฏขึ้นมาในส่วนของ Protocols โดยที่ ช่อง This rule applies to: ให้เราเลือกเป็น Selected protocols ตามรูป ๗.๔๖

| Protocols                             | 100,000  |        |
|---------------------------------------|----------|--------|
| Select the protocols this rule applie | s to.    | 1      |
| This rule applies to:                 |          |        |
| Selected protocols                    |          |        |
| Protocols:                            |          |        |
|                                       |          | Add    |
|                                       |          | E dit  |
|                                       |          | Remove |
|                                       |          | 0.722  |
|                                       |          | Ports  |
|                                       |          |        |
|                                       | <u> </u> |        |

รูป ๗.๔๖

๖. จากนั้นตามรูป ๗.๔๖ ให้คลิกปุ่ม Add... แล้วเลือก HTTP และ HTTPS ที่อยู่ภายใต้ หมวด Common Protocols ตามรูป ๗.๔๗

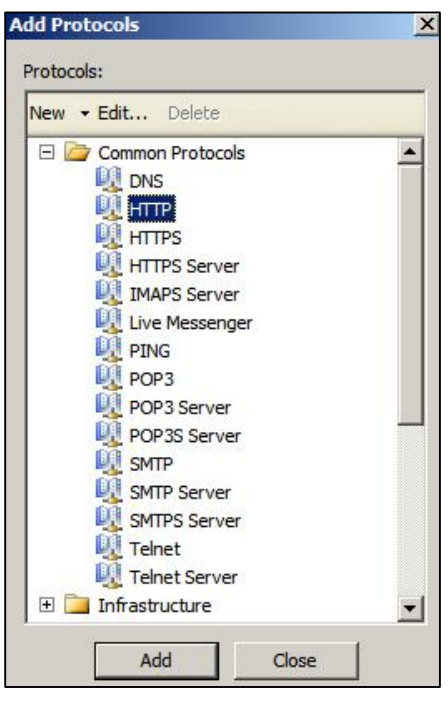

รูป ๗.๔๗

ನದ

เมื่อคลิกปุ่ม Close ตามรูป ๗.๔๗ ก็จะได้ตามรูป ๗.๔๘

| Protocols<br>Select the protocols this rule applies to. | <br> | ł      |
|---------------------------------------------------------|------|--------|
| This rule applies to:                                   |      |        |
| Selected protocols                                      |      | •      |
| Protocols:                                              |      |        |
| HTTP                                                    |      | Add    |
| M HIPS                                                  |      | Edit   |
|                                                         |      | Remove |
|                                                         |      | Ports  |
|                                                         | <br> | 1      |

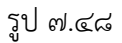

๗. จากรูป ๗.๔๘ ให้คลิกปุ่ม Next จะได้หน้าต่าง Malware Inspection ให้เลือก
 Enable malware inspection for the rule ตามรูป ๗.๔๙

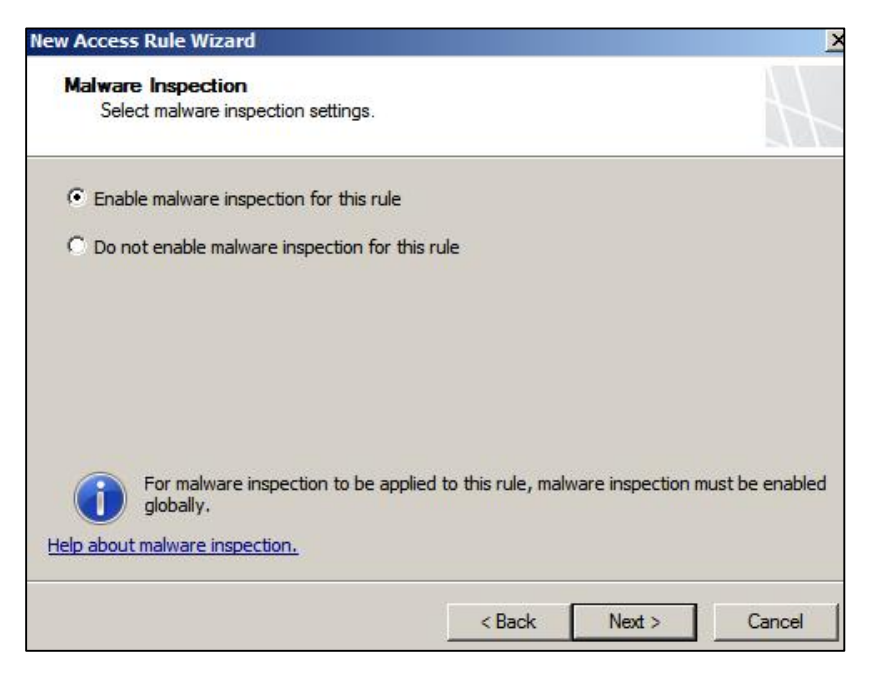

รูป ๗.๔๙

จากรูป ๗.๔๙ ให้คลิกปุ่ม Next จะได้หน้าต่าง Access Rule Sources ตามรูป ๗.๕๐

| Access Rule Wizaru                    |                     |              |                   | 1.500  |
|---------------------------------------|---------------------|--------------|-------------------|--------|
| This rule will apply to traffic or    | riginating from the | sources spec | ified in this pag | e. 🖒   |
|                                       |                     |              |                   | 5.0    |
| This rule applies to traffic from the | se sources:         |              |                   |        |
| -                                     |                     |              |                   | Add    |
|                                       |                     |              |                   | Eidit  |
|                                       |                     |              |                   | Remove |
|                                       |                     |              |                   |        |
|                                       |                     |              |                   |        |
|                                       |                     |              |                   |        |
|                                       |                     |              |                   |        |
|                                       |                     |              |                   |        |
|                                       |                     | < Back       | Next >            | Cance  |
|                                       |                     | S DOCK       | Next >            | Lance  |

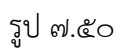

๙. ให้คลิกปุ่ม Add... จะได้หน้าต่างย่อยชื่อ Add Network Entities ปรากฏขึ้นมาตามรูป
 ๗.๕๑ ให้เลือก New -> Computer

| 26 DAVA 77 MA     |  |
|-------------------|--|
| New - Edit Delete |  |
| Network           |  |
| Network Set       |  |
| Computer          |  |
| Address Range     |  |
| Subnet s          |  |
| Computer Set      |  |
|                   |  |
|                   |  |
|                   |  |
|                   |  |
|                   |  |
|                   |  |
|                   |  |
|                   |  |
|                   |  |
|                   |  |
|                   |  |

รูป ๗.๕๑

๑๐.จะปรากฏหน้าต่าง ให้เรากำหนด IP Address ของเครื่องเพียงเครื่องเดียว หรือ IP Address เดียว ตามรูป ๗.๕๒ กำหนด Name: เป็น Admin Computer IP Address คือ ๑๙๒.๑๖๘.๑.๒๕๔ (แล้วแต่จะเลือกนะ)

| omputer IP Address:             |        |
|---------------------------------|--------|
| 192 . 168 . 1 . 25 <sup>4</sup> | Browse |
| escription (optional):          |        |
|                                 |        |

รูป ๗.๕๒

๑๑.และถ้าเราจะสร้างช่วงของ IP Address ที่จะอนุญาตให้เข้าใช้งานก็สามารถทำได้คือ จากรูป ๗.๕๐ คลิกปุ่ม Add จะปรากฏตามรูป ๗.๕๑ มา แต่ให้เราเลือกเป็น Address Range แทน ก็จะได้หน้าต่างเป็นตามรูป ๗.๕๓

| Name:                      | Student_Group       |  |
|----------------------------|---------------------|--|
| Specify the range of       | FIP addresses:      |  |
| Start Address:             | 192 . 168 . 1 . 101 |  |
| End Address:               | 192 . 168 . 1 . 200 |  |
| Description<br>(optional): |                     |  |

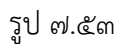

| เราอาจกำหนด | Name:    | เป็น | Student_Group   |
|-------------|----------|------|-----------------|
| Start       | Address: | เป็น | තේම.බ්ටය්.බ.ටෙබ |
| End         | Address: | เป็น | ୦୦୭.ଇଟଡ.୭୭      |

๑๒.เมื่อคลิก OK แล้ว ก็จะปรากฏหน้าต่าง New Access Rule Wizard ภายใต้หน้าต่าง คือ Access Rule Sources ตามรูป ๗.๕๔

| and the second second sec |  |   |        |
|----------------------------------------------------------------------------------------------------|--|---|--------|
|                                                                                                    |  | [ | Add    |
|                                                                                                    |  |   | Edit   |
|                                                                                                    |  |   | Remove |
|                                                                                                    |  |   |        |
|                                                                                                    |  |   |        |

รูป ๗.๕๔

๑๓.จากรูป ๗.๕๔ ให้คลิก Add... จะปรากฏหน้าต่างย่อยตามรูป ๗.๕๕ ให้เราเลือก Admin ที่อยู่ภายใต้หมวด Computers และ Student\_group ที่อยู่ภายใต้หมวด Address Ranges เข้าไป

| ic thorn | endues:         |  |
|----------|-----------------|--|
| New 🔻    | Edit Delete     |  |
| H 📄      | Networks        |  |
| + 🚞      | Network Sets    |  |
| 0        | Computers       |  |
|          | 📇 admin         |  |
| 🗄 🚞      | Computer Sets   |  |
| 0        | Address Ranges  |  |
|          | Anywhere (IPv6) |  |
|          | 💐 Student_Group |  |
|          | Subnets         |  |
|          |                 |  |
|          |                 |  |
|          |                 |  |
|          |                 |  |
|          |                 |  |
|          |                 |  |
|          |                 |  |
|          |                 |  |
|          |                 |  |
|          |                 |  |

๑๔.คลิก Add และ Close ตามลำดับจะได้ตามรูป ๗.๕๖

| ccess Rule Sources                         |                                     |           |
|--------------------------------------------|-------------------------------------|-----------|
| This rule will apply to traffic originati  | ng from the sources specified in th | iis page. |
|                                            |                                     |           |
| his rule applies to traffic from these sou | irces:                              | - Add     |
| admin                                      |                                     | Edit      |
|                                            |                                     |           |
|                                            |                                     | Remove    |
|                                            |                                     |           |
|                                            |                                     |           |
|                                            |                                     |           |
|                                            |                                     |           |
|                                            |                                     |           |
|                                            |                                     |           |
|                                            |                                     | 1         |

รูป ๗.๕๖

๑๕.จากรูป ๗.๕๖ คลิกปุ่ม Next จะได้หน้าต่าง New Access Rule Wizard ภายใต้ หน้าต่างคือ Access Rule Destinations ตามรูป ๗.๕๗

| This rule will apply to traffic<br>in this page. | ent from the rule sources to the destinations specified |
|--------------------------------------------------|---------------------------------------------------------|
| This rule applies to traffic sent to             | hese destinations:                                      |
|                                                  | Add                                                     |
|                                                  | Edit                                                    |
|                                                  | Remove                                                  |
|                                                  |                                                         |
|                                                  |                                                         |
|                                                  |                                                         |
|                                                  |                                                         |
|                                                  |                                                         |
|                                                  |                                                         |

รูป ๗.๕๗

๑๖.ให้คลิกปุ่ม Add... จะได้หน้าต่างย่อยชื่อ Add Network Entities ปรากฏขึ้นมาตามรูป ๗.๕๘ ให้เลือก External ที่อยู่ภายใต้หมวด Networks

| <ul> <li>Networks</li> <li>External</li> <li>Internal</li> <li>Local Host</li> <li>Quarantined VPN Clients</li> <li>VPN Clients</li> <li>Network Sets</li> <li>Computers</li> <li>Computer Sets</li> <li>Address Ranges</li> <li>Subnets</li> <li>Domain Name Sets</li> <li>URL Categories</li> <li>URL Category Sets</li> </ul>    | w + 1 | Edit Delete             |
|----------------------------------------------------------------------------------------------------|-------|-------------------------|
| <ul> <li>External</li> <li>Internal</li> <li>Local Host</li> <li>Quarantined VPN Clients</li> <li>VPN Clients</li> <li>VPN Clients</li> <li>Network Sets</li> <li>Computers</li> <li>Computer Sets</li> <li>Address Ranges</li> <li>Subnets</li> <li>Domain Name Sets</li> <li>URL Categories</li> <li>URL Category Sets</li> </ul> |       | Networks                |
| <ul> <li>Internal</li> <li>Local Host</li> <li>Quarantined VPN Clients</li> <li>VPN Clients</li> <li>VPN Clients</li> <li>Network Sets</li> <li>Computers</li> <li>Computer Sets</li> <li>Address Ranges</li> <li>Subnets</li> <li>Domain Name Sets</li> <li>URL Categories</li> <li>URL Category Sets</li> </ul>                   | (     | 🜒 External              |
| <ul> <li>Local Host</li> <li>Quarantined VPN Clients</li> <li>VPN Clients</li> <li>Network Sets</li> <li>Computers</li> <li>Computer Sets</li> <li>Address Ranges</li> <li>Subnets</li> <li>Domain Name Sets</li> <li>URL Categories</li> <li>URL Category Sets</li> </ul>                                                          | -     | 📥 Internal              |
| <ul> <li>Quarantined VPN Clients</li> <li>VPN Clients</li> <li>Network Sets</li> <li>Computers</li> <li>Computer Sets</li> <li>Address Ranges</li> <li>Subnets</li> <li>Domain Name Sets</li> <li>URL Categories</li> <li>URL Category Sets</li> </ul>                                                                              | -     | 👍 Local Host            |
| <ul> <li>VPN Clients</li> <li>Network Sets</li> <li>Computers</li> <li>Computer Sets</li> <li>Address Ranges</li> <li>Subnets</li> <li>Domain Name Sets</li> <li>URL Categories</li> <li>URL Category Sets</li> </ul>                                                                                                    | -     | Quarantined VPN Clients |
| Network Sets Computers Computer Sets Address Ranges Subnets Domain Name Sets URL Categories URL Category Sets                                                                                                    | - 6   | VPN Clients             |
| Computers<br>Computer Sets<br>Address Ranges<br>Subnets<br>Domain Name Sets<br>URL Categories<br>URL Category Sets                                                                                                    |       | Network Sets            |
| Computer Sets Address Ranges Subnets Domain Name Sets URL Categories URL Category Sets                                                                                                    |       | Computers               |
| Address Ranges Subnets Domain Name Sets URL Categories URL Category Sets                                                                                                    |       | Computer Sets           |
| Subnets  Domain Name Sets  URL Categories  URL Category Sets                                                                                                    |       | Address Ranges          |
| <ul> <li>Domain Name Sets</li> <li>URL Categories</li> <li>URL Category Sets</li> </ul>                                                                                                    | - :   | Subnets                 |
| URL Categories URL Category Sets                                                                                                    |       | Domain Name Sets        |
| URL Category Sets                                                                                                    |       | JRL Categories          |
|                                                                                                    |       | JRL Category Sets       |
| URL Sets                                                                                                    |       | JRL Sets                |

รูป ๗.๕๘

๑๗.เมื่อคลิกปุ่ม Close จะได้หน้าต่างตามรูป ๗.๕๙

| in this page.                                      |        |
|----------------------------------------------------|--------|
| is rule applies to traffic sent to these destinati | ns:    |
| ) External                                         | Add    |
|                                                    | Edit   |
|                                                    | Remove |
|                                                    |        |
|                                                    |        |
|                                                    |        |
|                                                    |        |

รูป ๗.๕๙

ด๘.หลังจากนั้นคลิกปุ่ม Next จะได้หน้าต่าง New Access Rule Wizard ภายใต้หน้าต่าง คือ User Sets ตามรูป ๗.๖๐

| er Sets<br>You can apply the rule to requisive specific user sets. | uests from all users. Or, you can limit access to |      |
|--------------------------------------------------------------------|---------------------------------------------------|------|
| s rule applies to requests from t                                  | the following user sets:                          |      |
| All Users                                                          | Ac                                                | ld   |
|                                                                    | Ec                                                | lit  |
|                                                                    | Re                                                | nove |
|                                                                    |                                                   |      |
|                                                                    |                                                   |      |
|                                                                    |                                                   |      |
|                                                                    |                                                   |      |
|                                                                    | 10 A A A A A A A A A A A A A A A A A A A          |      |

รูป ๗.๖๐

ซึ่งในช่อง This rule applies to requests from the following user sets: จะเป็น All Users (ถ้าไม่มีให้คลิก Add... แล้วเลือก All Users เข้าไป)

ด๙.จากรูป ๗.๖๐ ให้คลิก Next จะได้หน้าต่าง New Access Rule Wizard ภายใต้ หน้าต่างคือ Completing the New Access Rule Wizard ตามรูป ๗.๖๑

| New Access Rule Wizard | ×                                                                                                    |
|------------------------|----------------------------------------------------------------------------------------------------|
| 4117                   | Completing the New Access Rule<br>Wizard                                                                                     |
|                        | You have successfully completed the New Access Rule<br>Wizard. The new Access Rule will have the following<br>configuration: |
|                        | Name:<br>Block_IP_Address<br>Action:<br>Allow<br>Traffic:<br>HTTP,HTTPS<br>Malware Inspection:<br>Enabled                    |
| 980881                 | To close the wizard, click Finish.                                                                                           |
|                        | < Back Finish Cancel                                                                                                    |

รูป ๗.๖๑

ให้เราคลิกปุ่ม Finish คลิก Apply -> Apply -> OK ตามลำดับ

๒๐.ซึ่งการบล็อกไอพีแอดเดรส แบบนี้ก็จะทำให้ IP Address ดังกล่าวสามารถใช้งาน อินเทอร์เน็ตได้ในช่วงไอพีที่กำหนด คือ ๑๙๒.๑๖๘.๑๐๑ ถึง ๑๙๒.๑๖๘.๑.๒๐๐ แต่ ถ้าเราไม่ต้องการให้ IP ช่วงดังกล่าวไม่สามารถใช้งานอินเทอร์เน็ตได้ สามารถทำได้โดย คลิกไม่อนุญาต ๋ Deny ตามรูป ๗.๔๕ หรือทำได้โดยการคลิกขวามี่ Firewall Policy ตรง Block\_IP\_Address แล้วเลือก Deny ตามรูป ๗.๖๒ ก็ได้

|                                                                                                    | ~ @ @                                       |                                             |                                                    | v u         |                                              |                                                                                                 |  |  |
|----------------------------------------------------------------------------------------------------|---------------------------------------------|---------------------------------------------|----------------------------------------------------|-------------|----------------------------------------------|-------------------------------------------------------------------------------------------------|--|--|
| Nicrosoft ForeFont Threat Managemer     Index of ForeFont TMS (WUN-RRBSESNILH     E Dashboard     Montening | Forefront<br>Threat Management Gateway 2010 |                                             |                                                    |             |                                              | Firewall Polic<br>Staudar                                                                       |  |  |
| Hrewall Policy                                                                                              | All Firewall Policy                         |                                             |                                                    |             |                                              |                                                                                                 |  |  |
| F-Mail Policy                                                                                               | Searchin                                    | P                                           | Examples                                           |             |                                              |                                                                                                 |  |  |
| Intrusion Prevention System     Demote Access Paicy (VPM)                                                   | Order +                                     | Name                                        | Action                                             | Protocols   | Tram / I stener                              | To 🔺                                                                                            |  |  |
| iiii System<br>iiiii Loge & k-eports<br>iiiii Loge & Conter<br>iiiii Trachik-handirg                        | ₹ 1<br>⊔ ₹ 2<br>⊟ ₹ 3                       | Block URL<br>Diock_JP_Address<br>Block_File | S Deny<br>Allow<br>Allow<br>Allow<br>Allow<br>Deny | Al Outbound | -Julinternal<br>Studient_Group<br>-Juliental | Conc<br>Cotter<br>Exter                                                                         |  |  |
|                                                                                                    | L 💽 1                                       | Blocked Web Des                             | S Deny                                             | NUTTES      | a∰a Interna                                  | Anon<br>Bohre<br>Crimin<br>Gamb<br>Gamb<br>Gamb<br>Gamb<br>Gamb<br>Gamb<br>Obsc<br>Obsc<br>Obsc |  |  |

รูป ๗.๖๒

จากนั้นคลิกปุ่ม Apply -> Apply -> OK ตามลำดับ

จากที่กล่าวถึงการบล็อกมา ๓ แบบ ถ้าเราต้องการลบกฎที่เราสร้างขึ้นมา ก็สามารถทำได้ โดยการคลิกขวาในกฎที่เราไม่ต้องการแล้วเลือก Delete เช่นตัวอย่างตามรูป ๗.๖๓

| The second of the second second secon | 100          |                          |           |                                      |                           |                     |             |
|----------------------------------------------------------------------------------------------------|--------------|--------------------------|-----------|--------------------------------------|---------------------------|---------------------|-------------|
| Microsoft Forefront Threat Managemen<br>Horefront IMS (WUN-RRBSESNILH<br>Coshboard<br>Monderine                                                                                                    | Fore         | front<br>t Management Ga | teway 201 | 0                                    | r                         | irewall Po<br>Stand | lic)<br>Ian |
| Rewell Policy                                                                                                    | All Firewall | Policy                   |           |                                      |                           |                     |             |
| 😇 C-Mail Folicy                                                                                                    | Search       | 0                        | Examples  |                                      |                           |                     |             |
| Thusion Prevention System                                                                                                    | Order +      | Name                     | Action    | Protocols                            | Tran / Ustener            | To                  | 1           |
| - Networking                                                                                                    | = Web Acces  | s Policy Group           |           |                                      |                           |                     |             |
| System                                                                                                    | 7 1          | slock_ukt                | 🚫 Jeny    | 🔣 All Outbound .                     | 🚣 Interna                 | (aena               | e           |
| Update Center Troubleshooting                                                                                                    | n 📝 2        | Block IP Address         | S Deny    | Properties                           | 📕 admin<br>🌉 Student_Grou | 🌒 Exte              |             |
|                                                                                                    | ⊟ 📝 3        | Slock_SI-                | S Seny    | Deele                                | -&- Internal              | 🌒 =xle              | 4           |
|                                                                                                    |              |                          |           | Сору                                 | 1.4.1.1                   |                     | 10000       |
|                                                                                                    | 🖃 🏋 4        | slocked Web Des          | 🚫 Jeny    | Ungroup                              | 🚢 Interna                 | nor                 | 'n          |
|                                                                                                    |              |                          |           | Export Seecled<br>Import to Selected |                           | Crimi               | ii<br>L     |
|                                                                                                    |              |                          |           | Move Down<br>Move Up                 |                           | Cilege<br>Main      | e.<br>i     |

รูป ๗.๖๓ ระบบจะถามยืนยันให้คลิกปุ่ม Yes ต่อด้วยคลิก Apply -> Apply -> OK ตามลำดับ

ซึ่งเมื่อเราทำการบริหารจัดการโดยการบล็อก

- ๑. บล็อก URL (Block URL)
- ๒. บล็อกไฟล์ (Block File)
- ๓. บล็อกไอพีแอดเดรส (Block IP Address)

แล้ว Firewall Policy ทั้ง ๓ อย่าง ต้องอยู่ลำดับก่อน Firewall Policy ที่เราตั้งเพื่อบริหารจัดการ เครือข่ายคอมพิวเตอร์ออกสู่อินเทอร์เน็ต (กฎชื่อ Allow Access to all web sites) ในบทที่ ๕ ด้วย ตามรูป ๗.๖๔

| File Arlian View Help                                                                                                    |                       |                           |                            |                      |                  |            |  |  |
|----------------------------------------------------------------------------------------------------|-----------------------|---------------------------|----------------------------|----------------------|------------------|------------|--|--|
| Microsoft Forefront Threat Managener<br>Forefront Threat Managener<br>Forefront Thus (NUD+RRES65\TLH<br>Dashboard<br>Monitoring | Fore<br>Threa         | front<br>t Management Ga  | Firewall Polic<br>Standari |                      |                  |            |  |  |
| Crewell Poicy                                                                                                    | All Firewall Policy   |                           |                            |                      |                  |            |  |  |
| E-Mai Policy                                                                                                    | Scordh                | Q                         | Examples                   |                      |                  |            |  |  |
| Intrusion Prevention System Remote Access Policy (VPN)                                                                          | Crder 🔶               | Name                      | Acton                      | Protocols            | From / Listener  | То         |  |  |
|                                                                                                    | 🖻 Web Acces           | 🖻 Web Access Policy Group |                            |                      |                  |            |  |  |
| E System<br>Logs & Reports<br>Collector<br>To directioning                                                                      | 7 1                   | Bod: URL                  | 🚫 Deny                     | Al Outbound          | 👍 Internal       | Ceneral    |  |  |
|                                                                                                    | U 🍸 2                 | Dock_P_Address            | O Deny                     | TTTES                | admin            | le Externa |  |  |
|                                                                                                    | 8 💽 3                 | Bock_Fle                  | O Deciy                    | भागम<br>श्वागम 💭     | -à-Internal      | 🍯 Estern.  |  |  |
|                                                                                                    | ⊟ <mark>(≬</mark> ] 4 | Allow access to al        | . 🥝 Alon                   | атн<br>Sum June<br>L | 👍 Internal       | Stern:     |  |  |
|                                                                                                    | 💽 Loot                | Default rule              | 🚫 Deny                     | 👰 Al Traffic         | 🚖, Al Networks ( | 🚖, Al Net  |  |  |
|                                                                                                    |                       |                           |                            |                      |                  |            |  |  |
|                                                                                                    |                       |                           |                            |                      |                  |            |  |  |

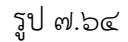

เมื่อใช้เครื่องลูกข่ายเข้าสู่อินเทอร์เน็ตโดยทดลองเข้าไปยัง www.facebook.com จะพบว่า ไม่สามารถเข้าสู่เว็บไซต์ดังกล่าวได้ ตามรูป ๗.๖๕

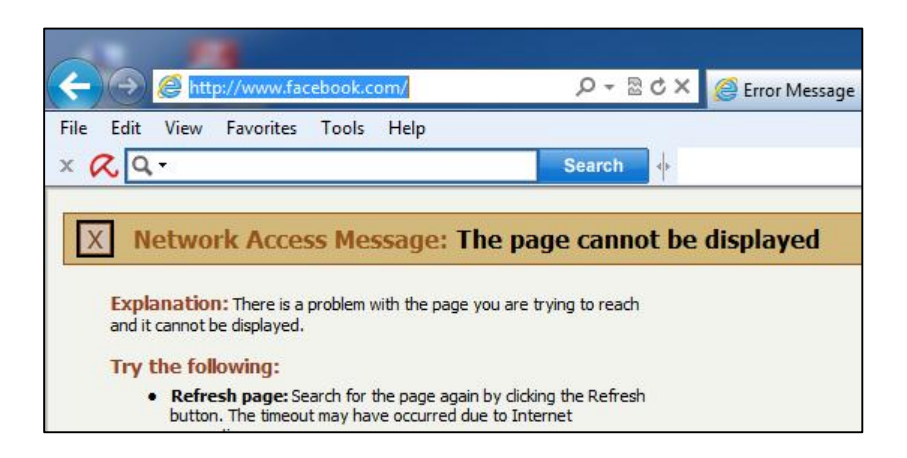

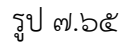